# Rilevazione Road Map per l'Educazione Artistica Anno Scolastico 2010/11

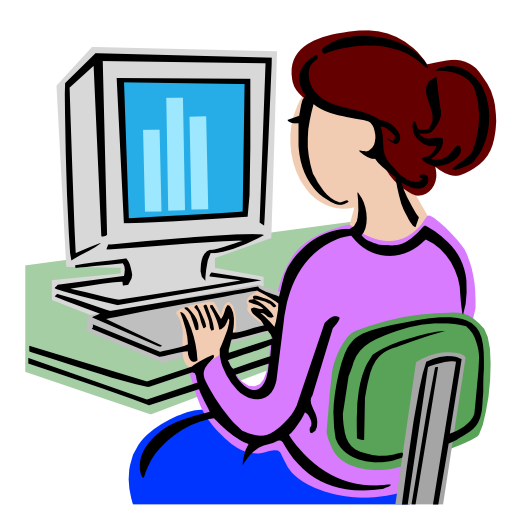

Guida operativa

Luglio 2011

Versione 1.0

# INDICE

| 1 INTRO | DUZIONE ALL'USO DELLA GUIDA                                | 3  |
|---------|------------------------------------------------------------|----|
| 1.1 Sim | BOLI USATI E DESCRIZIONI                                   |    |
| 2 DESTI | NATARI ED UTENTI                                           | 4  |
| 3 AUTE  | NTICAZIONE UTENTE                                          | 5  |
| 4 GESTI | RE I DATI DELLA ROAD MAP                                   | 6  |
| 4.1 Mo  | DALITÀ DI ACCESSO ALLA ROAD MAP PER L'EDUCAZIONE ARTISTICA |    |
| 4.1.1   | Utente Scuola                                              |    |
| 4.1.2   | Utente DGAI                                                |    |
| 4.2 PAG | GINA DI RIEPILOGO                                          |    |
| 4.3 Sez | JONE ANAGRAFICA                                            |    |
| 4.4 Le. | ALTRE SEZIONI                                              | 16 |
| 5 STAM  | PARE I DATI DELLA ROAD MAP PER L'EDUCAZIONE ARTISTICA      |    |
| 5.1 An' | τερrima di Stampa                                          |    |
| 5.2 VIS | UALIZZAZIONE DATI                                          |    |

# 1 Introduzione all'uso della Guida

La presente guida rappresenta uno strumento a supporto dell'inserimento sul SIDI dei dati relativi alla Road Map per l'Educazione: nel presente documento verranno fornite istruzioni operative per l'utilizzo dell'applicazione di rilevazione.

### 1.1 Simboli usati e Descrizioni

Di seguito viene riportata una legenda contenente dei simboli che faciliteranno l'utente nell'utilizzo della presente guida.

| Simbolo | Descrizione                                                                                            |  |  |  |
|---------|----------------------------------------------------------------------------------------------------|--|--|--|
|         | Accanto alla lente d'ingrandimento viene approfondito l'argomento.                                     |  |  |  |
|         | Accanto al divieto di transito sono indicate le operazioni non permesse.                               |  |  |  |
|         | Accanto all'uomo che legge il giornale sono riportate notizie utili al miglioramento dell'operatività. |  |  |  |
| STOP    | Accanto al segnale di STOP sono evidenziati aspetti cui prestare attenzione.                           |  |  |  |

# 2 Destinatari ed Utenti

Gli utenti che avranno accesso alla rilevazione sono di due tipi:

- Utente Scuola
- Utente DGAI

Gli **Utenti Scuola** gestiranno i dati relativi al questionario per l'istituzione scolastica di appartenenza.

Gli Utenti DGAI gestiranno i dati relativi al questionario delle :

- istituzioni scolastica
- istituzioni universitaria
- istituzioni di alta formazione artistica e musicale (AFAM)
- Ufficio VII della Direzione Generale per gli Affari Internazionali del MIUR

# 3 Autenticazione Utente

La trasmissione dei dati deve avvenire esclusivamente attraverso le funzionalità di rilevazione presenti all'interno del portale SIDI.

E' possibile raggiungere il **Portale SIDI** attraverso:
l'area Istruzione del Sito <u>http://www.istruzione.it/web/hub/home</u>;
direttamente dall'indirizzo <u>http://portale.pubblica.istruzione.it/</u>.

Potranno accedere alla rilevazione gli utenti abilitati inserendo le credenziali di accesso (user-name e password).

| File Edit View Favorites Tools Help |                                                                                          |
|-------------------------------------|------------------------------------------------------------------------------------------|
| pubblica.                           | 9.it                                                                                     |
| area riservata                      | A CONTRACTOR AND A STORE                                                                 |
|                                     |                                                                                          |
|                                     | Immettere il nome utente e la password Single Sign-On per eseguire l'accesso             |
|                                     | Nome utente                                                                              |
|                                     | Password                                                                                 |
|                                     | Login Annula<br>Cambio Password                                                          |
| L'uso                               | n autorizzato di questo sito è proibito e può essere perseguito civilmente e penalmente. |
|                                     |                                                                                          |
| Tutti i diritti ri                  | vati © 2006 📺 Ministero della Pubblica Istruzione - Viale Trastevere, 76/A - 00153 ROMA  |

# 4 Gestire i Dati della Road Map

Effettuando l'accesso al portale SIDI, verrà visualizzato sulla sinistra un menù, le cui voci sono definite in funzione della tipologia di utente. Per inserire i dati relativi alla Road Map per l'Educazione Artistica, entrare nell'area Rilevazioni sulle Scuole e selezionare la voce corrispondente di acquisizione dati, come mostrato nelle seguenti figure.

### 4.1 Modalità di accesso alla Road Map per l'Educazione Artistica

Entrare nell'area dedicata alle **Rilevazioni.** 

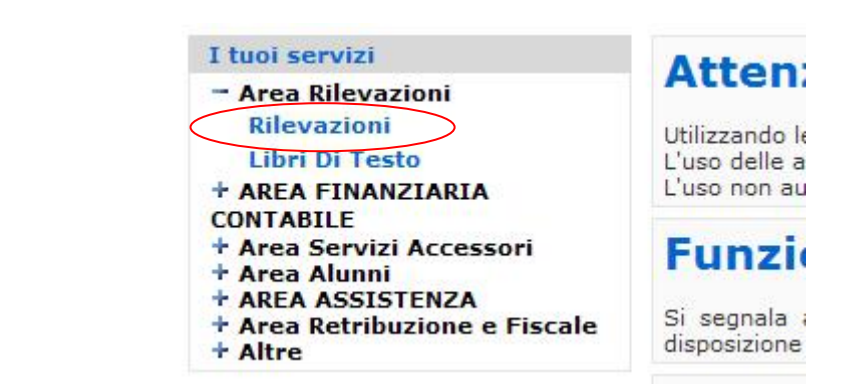

### 4.1.1 Utente Scuola

Il sistema presenterà una pagina per la scelta del profilo se l'utente ne ha più di uno. In tal caso scegliere il profilo "Utente Scuola" e premere il tasto Conferma.

|            | Profilo                               |
|------------|---------------------------------------|
| 0          | Super Utente                          |
| 0          | Utente DGAI                           |
| 0          | Dirigente Scolastico                  |
| 0          | Utente Provinciale                    |
| $\bigcirc$ | Utente Scuola                         |
| 0          | Utente Regionale                      |
| <u>^</u>   | Iltonto Regionale Dilavazione Acconzo |
|            | Conferma                              |

Visualizzazione Dati Road map per Ed. Artistica Acquisizione Dati Visualizzazione Dati Torna a Pag. Iniziale

# Dal Menù a sinistra scegliere "Acquisizione Dati" della funzionalità "Road map per l'Ed. Artistica"

#### Rilevazione Road Map per l'Educazione Artistica - Acquisizione dati

Regione : Provincia : Codice Istituto Principale:

| CAMPANIA  | ~ |
|-----------|---|
| NAPOLI 🔽  |   |
| NAPS02000 | Q |

### II sistema presenterà la lista delle scuole associate all'utente. Selezionare quella di interesse e premere "Conferma".

#### Selezionare un codice dalla lista

|   | Codice Scuola | Denominazione Scuola         |   |
|---|---------------|------------------------------|---|
| 0 | NAIC80200L    | I.C. MARCO POLO - CALVIZZANO |   |
| ۲ | NAPS02000Q    | L.SCC.COLOMBO-MARIGLIANO-    |   |
| 0 | RMEE00100T    | PIETRO MAFFI                 |   |
| 0 | RMEE07900P    | BRASILE                      |   |
| 0 | RMPS090001    | ENRIQUES                     | ~ |

Conferma

#### Selezionare un Istituto dalla lista

#### Istruzioni alla compilazione

- La preghiamo di leggere con attenzione le istruzioni per ogni quesito, considerando che certe domande necessitano di risposte multiple da classificare per ordine d'importanza.
- I commenti o le precisazioni potranno essere rese in un campo note finale.
- Non esiti a contattarci per ogni domanda concernente il questionario e la Road Map al seguente indirizzo email: <u>artroadmap@istruzione.it</u>

Leggere le istruzioni e premere il tasto "**Avanti**"

Avanti

|                                                              | Ente: NAPS02000  | 0Q                                                        | Anteprima di Stampa |
|--------------------------------------------------------------|------------------|-----------------------------------------------------------|---------------------|
|                                                              | PER COMPILARE LE | SINGOLE SEZIONI PREMERE I RELATIVI PULSANTI               | STATO COMPILAZIONE  |
|                                                              | Anagrafica       | Anagrafica                                                | ×                   |
|                                                              | C                | <ul> <li>Ambiti artistici</li> </ul>                      | ×                   |
| II sistema<br>prospetta la<br><b>Pagina di</b><br>riepilogo. | D                | <ul> <li>Approcci dell'educazione artistica</li> </ul>    | ×                   |
|                                                              | E                | <ul> <li>Dimensioni dell'educazione artistica</li> </ul>  | ×                   |
|                                                              | F                | Strategie essenziali per un'educazione artistica efficace | ×                   |
|                                                              | Н                | <ul> <li>Raccomandazioni</li> </ul>                       | ×                   |
|                                                              | I                | <ul> <li>Studio di casi</li> </ul>                        | ×                   |
|                                                              |                  | <ul> <li>Bilancio della Road Map</li> </ul>               | ×                   |

🗙 Vuoto ✔ Compilato

# Anteprima di Stampa

### 4.1.2 Utente DGAI

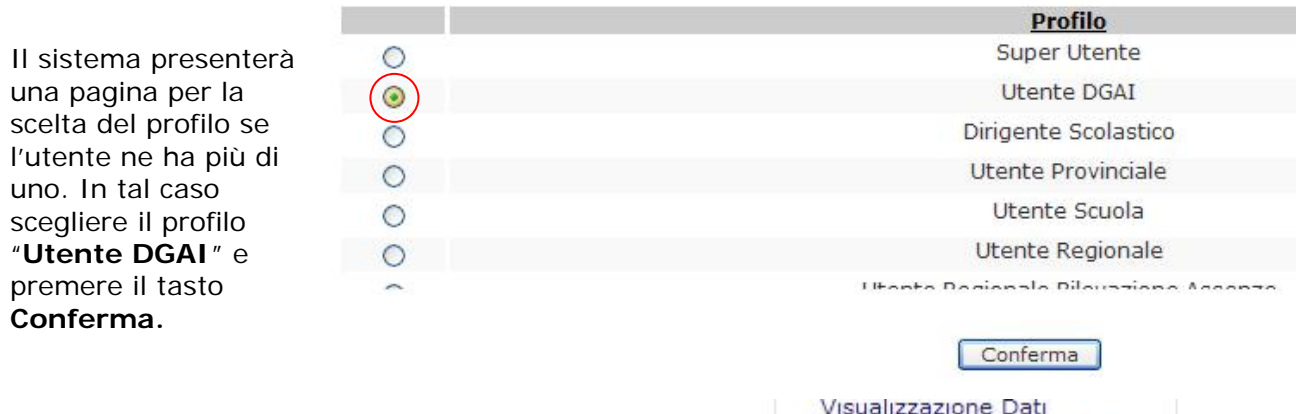

Dal Menù a sinistra scegliere "Acquisizione Dati" della funzionalità "Road map per l'Ed. Artistica"

| Visualizzazione Dati       |   |
|----------------------------|---|
| Road map per Ed. Artistica | 1 |
| Acquisizione Dati          |   |
| Visualizzazione Dati       |   |
| Torna a Pag. Iniziale      |   |

| Il sistema<br>presenterà una<br>pagina per la<br>scelta del tipo di<br>ente per cui si<br>intende<br>effettuare la<br>rilevazione. | Rilevazione Road<br>Digit<br>Tipologia Ente :       | l Map per l'Educa<br>are un codice o s              | Selezionare la tipologia di Ente<br>MIUR<br>UNIVERSITA'<br>AFAM<br>SCUOLE | ıti |
|----------------------------------------------------------------------------------------------------|-----------------------------------------------------|-----------------------------------------------------|---------------------------------------------------------------------------|-----|
|                                                                                                    | Rilevazione Road Map per l'<br>Digitare un codi     | Educazione Artistica -<br>ce o selezionarlo dalla   | - Acquisizione dati<br>a lista                                            |     |
|                                                                                                    | Tipologia Ente :                                    | MTUR                                                | ~                                                                         |     |
| Se si sceglie                                                                                                    |                                                     | 1 E                                                 | Ente trovato                                                              |     |
| "MIUR",                                                                                                    |                                                     |                                                     |                                                                           |     |
| selezionare                                                                                                    |                                                     |                                                     | Denominazione Ente                                                        |     |
| l'unica Ente<br>trovato e<br>premere<br>" <b>Conferma</b> ".                                                                       | ٢                                                   |                                                     | MIUR                                                                      |     |
| Se si sceglie                                                                                                    | Rilevazione Road Map per l'Ec<br>Digitare un codice | lucazione Artistica - Ac<br>o selezionarlo dalla li | Conferma<br>cquisizione dati<br>ista                                      |     |
| "UNIVERSITA'",                                                                                                    | Tipologia Ente :                                    | UNIVERSITA'                                         | ×                                                                         |     |
| indicando la                                                                                                    | Regione :                                           | CAMPANIA                                            |                                                                           |     |
| regione e la                                                                                                    | Provincia :                                         | NAPOLI                                              |                                                                           |     |
| provincia di<br>interesse, il                                                                                                    | La lista con i c                                    | odici verrà proposta<br>Re                          | solo se selezionato almeno il campo:<br>gione                             |     |
| sistema                                                                                                    |                                                     | Denomir                                             | nazione Istituto                                                          | ~   |
|                                                                                                    | 0                                                   | Seconda Univers                                     | sità degli Studi di Napoli                                                |     |
|                                                                                                    | (⊙)                                                 | "Università degli Stu                               | di di Napoli ""Federico II"""                                             |     |
|                                                                                                    | ŏ                                                   | "Università degli Stu                               | di di Napoli ""L'Orientale"""                                             |     |
| cui scegliere                                                                                                    | 0                                                   | "Università degli Stud                              | di di Napoli ""Parthenope"""                                              |     |
| intorosso                                                                                                    | 0                                                   | Università degli Studi Si                           | uor Orsola Benincasa di Napoli                                            |     |
| intel esse.                                                                                                    | 0                                                   | Università t                                        | telematica Pegaso                                                         | ~   |
| Premere                                                                                                    | <                                                   |                                                     |                                                                           |     |
| "Conferma".                                                                                                    |                                                     | Co                                                  | nferma                                                                    |     |

#### Rilevazione Road Map per l'Educazione Artistica

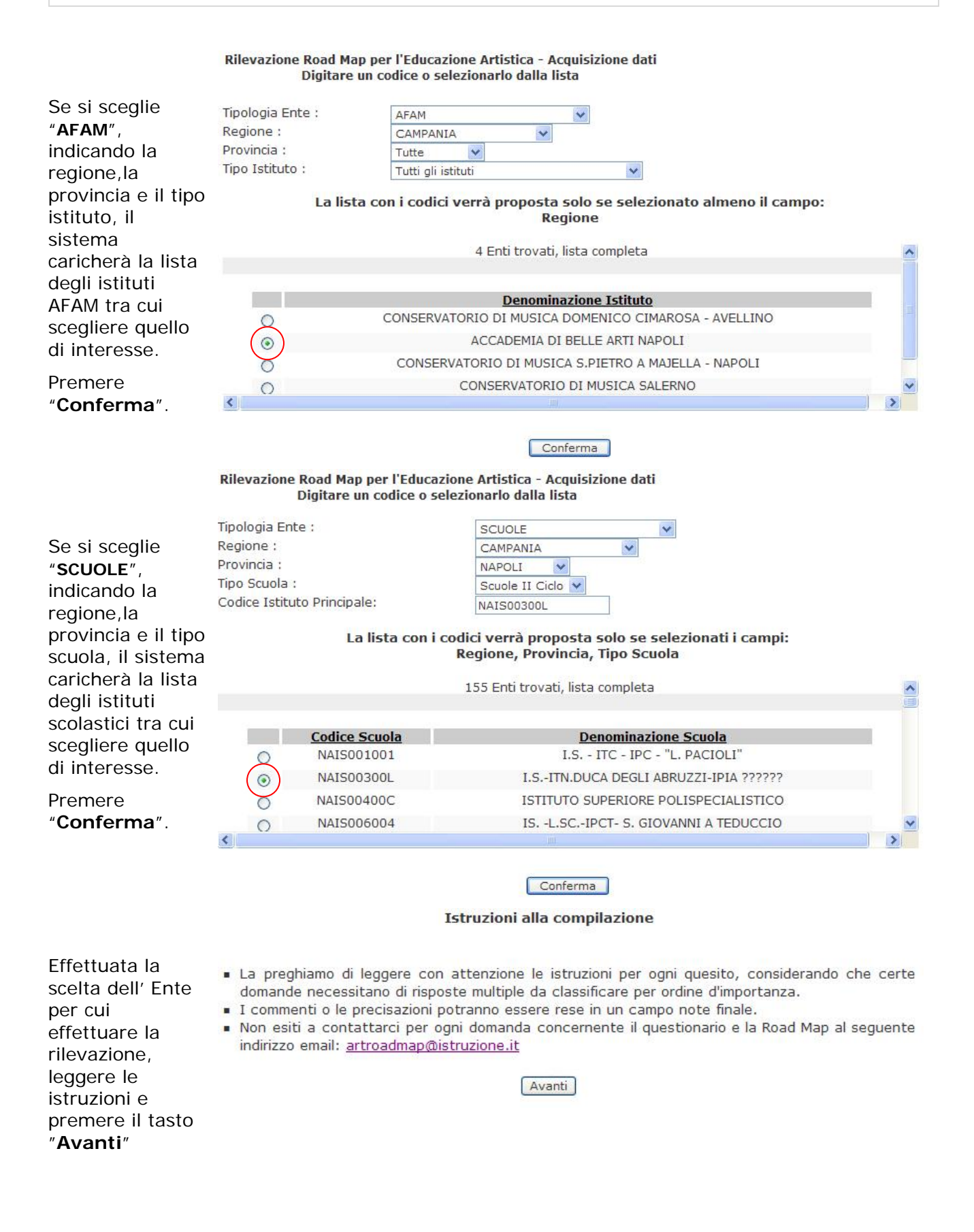

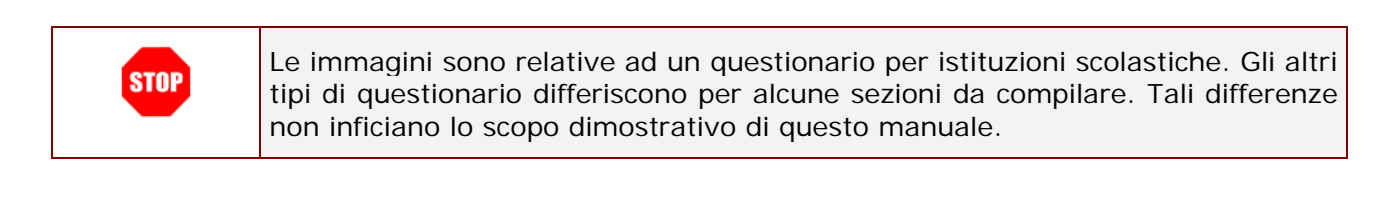

|            | PER COMPILARE LE | SINGOLE SEZIONI PREMERE I RELATIVI PULSANTI                                   | STATO COMPILAZION |
|------------|------------------|-------------------------------------------------------------------------------|-------------------|
|            | Anagrafica       | <ul> <li>Anagrafica</li> </ul>                                                | ×                 |
|            | C                | <ul> <li>Ambiti artistici</li> </ul>                                          | ×                 |
|            | D                | <ul> <li>Approcci dell'educazione artistica</li> </ul>                        | ×                 |
| i sistema  | E                | <ul> <li>Dimensioni dell'educazione artistica</li> </ul>                      | ×                 |
| Pagina di  | F                | <ul> <li>Strategie essenziali per un'educazione artistica efficace</li> </ul> | ×                 |
| riepilogo. | Н                | <ul> <li>Raccomandazioni</li> </ul>                                           | ×                 |
|            | I                | <ul> <li>Studio di casi</li> </ul>                                            | ×                 |
|            | L                | <ul> <li>Bilancio della Road Map</li> </ul>                                   | ×                 |

## 4.2 Pagina di riepilogo

Il questionario si caratterizza per il fatto di essere costituito da diverse sezioni. La navigazione e l'inserimento dei dati all'interno di tali sezioni avviene attraverso la pagina riepilogativa. Questa pagina mostra tutte le sezioni di cui si compone il questionario e ne indica lo stato di compilazione: i simboli di spunta verde e rosso indicano rispettivamente se la relativa sezione è stata compilata oppure se non ci sono dati per quella sezione.

| OMPILARE LE | SINGOLE SEZIONI PREMERE I RELATIVI PULSANTI                                   | STATO COMPILAZIONE |
|-------------|-------------------------------------------------------------------------------|--------------------|
| nagrafica   | Anagrafica                                                                    | ~                  |
| С           | <ul> <li>Ambiti artistici</li> </ul>                                          | ×                  |
| D           | <ul> <li>Approcci dell'educazione artistica</li> </ul>                        | ~                  |
| E           | <ul> <li>Dimensioni dell'educazione artistica</li> </ul>                      | ×                  |
| F           | <ul> <li>Strategie essenziali per un'educazione artistica efficace</li> </ul> | ×                  |
| н           | <ul> <li>Raccomandazioni</li> </ul>                                           | ×                  |
| I           | <ul> <li>Studio di casi</li> </ul>                                            | ×                  |
| L.          | <ul> <li>Bilancio della Road Map</li> </ul>                                   | ×                  |

pagina pilogativa mostra sieme delle sezioni cui si compone la vazione e lo stato compilazione: rde: la sezione è ta compilata sso: la sezione cora non è stata npilata

🗙 Vuoto 🗹 Compilato

Anteprima di Stampa

Tutte le volte che si inseriscono dei dati per una sezione e si effettua il salvataggio, l'applicazione dirotterà automaticamente l'utente alla pagina riepilogativa; il simbolo di spunta che indica lo stato di compilazione cambierà pertanto il colore.

Le sezioni per i 3 diversi tipi di questionari sono i seguenti:

### **Questionario Scuole**

- o Anagrafica
- o ambiti artistici;
- o approcci all'educazione artistica;
- o dimensioni dell'educazione artistica;
- o strategie essenziali per un'educazione artistica efficace;
- o raccomandazioni;
- o studio di casi;
- o bilancio della Road Map (include commenti e precisazioni)...

### Questionario Università/AFAM

- o Anagrafica
- o ricerca sull'educazione artistica e condivisione delle conoscenze;
- o raccomandazioni;
- o studio di casi;
- o bilancio della Road Map (include commenti e precisazioni)...

### Questionario MIUR

- o Anagrafica
- o richiami alla Road Map del 2007;
- o obiettivi dell'educazione artistica;
- o strategie essenziali per un'educazione artistica efficace;
- o ricerca sull'educazione artistica e condivisione delle conoscenze;
- o raccomandazioni;
- o studio di casi;
- o bilancio della Road Map (include commenti e precisazioni).

Per poter inserire i dati o modificare i dati precedentemente inseriti, è necessario premere i pulsanti a lato delle sezioni presenti nella pagina riepilogativa.

Rilevazione Road Map per l'Educazione Artistica

Guida Operativa

| Ente: NAISUU3UU  |                                                           | Anteprima di Stampa |                |
|------------------|-----------------------------------------------------------|---------------------|----------------|
| PER COMPILARE LE | SINGOLE SEZIONI PREMERE I RELATIVI PULSANTI               | STATO COMPILAZIONE  |                |
| Anagrafica       | Anagrafica                                                | ×                   | Per accedere   |
| С                | Ambiti artistici                                          | ×                   | alle sezioni,  |
| D                | <ul> <li>Approcci dell'educazione artistica</li> </ul>    | ~                   | relativi tasti |
| E                | E Dimensioni dell'educazione artistice                    | ×                   | posti sulla    |
| F                | Strategie essenziali per un'educazione artistica efficace | ×                   | sinistra nella |
| Н                | Raccomandazioni                                           | ×                   | pagina         |
| I                | Studio di casi                                            | ×                   | riepilogativa. |
| L                | <ul> <li>Bilancio della Road Map</li> </ul>               | ×                   |                |
|                  |                                                           |                     |                |
| 🗙 Vuoto ✔ Compil | lato                                                      | Anteprima di Stampa |                |

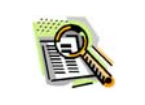

STOP

Questi tasti hanno la funzione di consentire all'utente il PASSAGGIO da una sezione ad un'altra del questionario.

| R COMPILARE LE | SINGOLE SEZIONI PREMERE I RELATIVI PULSANTI                                   | STATO COMPILAZION   |
|----------------|-------------------------------------------------------------------------------|---------------------|
| Anagrafica     | <ul> <li>Anagrafica</li> </ul>                                                | ×                   |
| C              | Ambiti artistici                                                              | ×                   |
| D              | <ul> <li>Approcci dell'educazione artistica</li> </ul>                        | ×                   |
| E              | <ul> <li>Dimensioni dell'educazione artistica</li> </ul>                      | ×                   |
| F              | <ul> <li>Strategie essenziali per un'educazione artistica efficace</li> </ul> | ×                   |
| Н              | <ul> <li>Raccomandazioni</li> </ul>                                           | ×                   |
| I              | <ul> <li>Studio di casi</li> </ul>                                            | ×                   |
| L              | <ul> <li>Bilancio della Road Map</li> </ul>                                   | ×                   |
|                | 1 <b>*</b>                                                                    |                     |
| /uoto 🖌 Compil | ato                                                                           | Anteprima di Stampa |
|                |                                                                               |                     |

Fintanto che non vengano inseriti almeno i dati della sezione "Anagrafica", i pulsanti delle sezioni successive sono disabilitati.

Rilevazione Road Map per l'Educazione Artistica

| Ente: NAIS00300  | L                                                                             | Anteprima di Stampa |                  |
|------------------|-------------------------------------------------------------------------------|---------------------|------------------|
| PER COMPILARE LE | SINGOLE SEZIONI PREMERE I RELATIVI PULSANTI                                   | STATO COMPILAZIONE  | Dalla pagina     |
| Anagrafica       | Anagrafica                                                                    | ~                   | riepilogativa è  |
| с                | Ambiti artistici                                                              | ×                   | possibile        |
| D                | <ul> <li>Approcci dell'educazione artistica</li> </ul>                        | ×                   | effettuare la    |
| E                | <ul> <li>Dimensioni dell'educazione artistica</li> </ul>                      | ×                   | stampa dei       |
| F                | <ul> <li>Strategie essenziali per un'educazione artistica efficace</li> </ul> | ×                   | dati inseriti di |
| Н                | <ul> <li>Raccomandazioni</li> </ul>                                           | ×                   | sezioni          |
| I                | <ul> <li>Studio di casi</li> </ul>                                            | ×                   | 30210111.        |
| [ L              | <ul> <li>Bilancio della Road Map</li> </ul>                                   | ×                   |                  |

🗙 Vuoto 🖌 Compilato

Anteprima di Stampa

Rilevazione Road Map per l'Educazione Artistica

### 4.3 Sezione Anagrafica

Selezionando il pulsante "Anagrafica" nella pagina riepilogativa, si accede alla sezione Anagrafica dell' Ente scelto.

Alcune informazioni sono preimpostate, ma sono modificabili.

In questa sezione l'indirizzo e-mail ed il sito web (se digitato) dovranno essere formalmente corretti, altrimenti il sistema avviserà che la risposta fornita non è corretta, impedendo il salvataggio dei dati.

Dopo aver fornito le risposte richieste, premere il tasto "**Salva**".

Il sistema tornerà sulla pagina di riepilogo confermando il salvataggio dei dati.

Se invece si preme il tasto "Indietro senza salvare", il sistema tornerà sulla pagina di riepilogo senza effettuare nessun salvataggio.

| Ente: NAIS00300L                                                                                                    | Salva                 | Indietro senza salvare                                                                                                    |
|----------------------------------------------------------------------------------------------------|-----------------------|----------------------------------------------------------------------------------------------------|
| Questionario sull'applicazio                                                                                                    | ne della <i>R</i>     | oad map per l'educazione artistica                                                                                                    |
| Origine della risposta:<br>Nome della nazione:<br>Nome del ministero o dell'ente d'appartenenza                                                                                                    | :                     | ITALIA<br>MIUR - NAIS00300L - I.SITN.DUCA DEGLI ABRUZZI-<br>IPIA                                                                                             |
| Nome e Cognome dirigente scolastico:                                                                                                    |                       | mario bianchi                                                                                                    |
| Indirizzo email della persona che ha compilato                                                                                                    | il questionario:      | mario.bianchi@istruzione.it                                                                                                    |
| Indirizzo dell'istituzione scolastica:<br>Numero di telefono dell'istituzione scolastica:                                                                                                    |                       | VIA DI POZZUOLI 5 - NAPOLI (NA) - 80124<br>0815703924                                                                                                    |
| Numero di fax dell'istituzione scolastica:                                                                                                    |                       | 0812428569                                                                                                    |
| Sito-web dell'istituzione scolastica:                                                                                                    |                       |                                                                                                    |
| Ente: NAIS00300L                                                                                                    | Salva                 | Indietro senza salvare                                                                                                    |
| Ente: NAIS00300L                                                                                                    | Salva                 | Indietro senza salvare                                                                                                    |
| Questionario su Windows Internet                                                                                                    | Explorer 🔀            | oad map per l'educazione artistica                                                                                                    |
| Origine della risposta:<br>Nome della nazione:<br>Nome del ministero o dell'en<br>Nome e Cognome dirigente scolastico:<br>Indirizzo email della persona che ha compilato<br>Indirizzo dell'istituzione scolastica: | il questionario:      | ITALIA<br>MIUR - NAIS00300L - I.SITN.DUCA DEGLI ABRUZZI-<br>IPIA<br>mario bianchi<br>imario.bianchi@istruzione.it<br>VIA DI POZZUOLI 5 - NAPOLI (NA) - 80124 |
| Numero di fax dell'istituzione scolastica:                                                                                                    |                       | 0813/03924                                                                                                    |
| Sito-web dell'istituzione scolastica:                                                                                                    |                       | 1q1q1.sito.it                                                                                                    |
| Ente: NAIS00300L                                                                                                    | Salva                 | Indietro senza salvare                                                                                                    |
| Ente: NAIS00300L                                                                                                    |                       | Anteprima di Stampa                                                                                                    |
| Vindows Internet Explore                                                                                                    | vzione Anagra         | STATO COMPILAZIONE                                                                                                    |
| Anagrafica I dati della sezione Ar                                                                                                    | agrafica sono stati s | alvati. 🗸 🗸                                                                                                    |
|                                                                                                    | _                     | ×                                                                                                    |
|                                                                                                    |                       | ×                                                                                                    |
| E Dimensioni dell'educazion                                                                                                    | e artistica           | ×                                                                                                    |
| F Strategie essenziali per un                                                                                                    | n'educazione artis    | tica efficace 🗶                                                                                                    |
| H Raccomandazioni                                                                                                    |                       | ×                                                                                                    |
| I Studio di casi                                                                                                    |                       | ×                                                                                                    |
| Bilancio della Road Map                                                                                                    |                       | ×                                                                                                    |
| Vuoto Compilato                                                                                                    |                       | Antoneimo Ji Charasa                                                                                                    |
| a case a compliance                                                                                                    |                       | Anteprina di Stampa                                                                                                    |

I dati della sezione Anagrafica sono stati salvati.

### 4.4 Le altre Sezioni

A titolo di esempio vediamo la compilazione di una sezione.

Dalla **pagina** di riepilogo premere il pulsante relativo alla intende sezione che si compilare/modificare.

| Anagrafica | Anagrafica                                                                    | × |
|------------|-------------------------------------------------------------------------------|---|
| с          | Ambiti artistici                                                              | × |
| D          | <ul> <li>Approcci dell'educazione artistica</li> </ul>                        | × |
| E          | <ul> <li>Dimensioni dell'educazione artistica</li> </ul>                      | × |
| F          | <ul> <li>Strategie essenziali per un'educazione artistica efficace</li> </ul> | × |
| н          | Raccomandazioni                                                               | × |
| I          | <ul> <li>Studio di casi</li> </ul>                                            | × |
| L          | <ul> <li>Bilancio della Road Map</li> </ul>                                   | × |

#### XVuoto Compilato

Il sistema presenterà le domande della sezione scelta а cui rispondere.

Dopo aver fornito le risposte premere il tasto "Salva".

"Indietro senza salvare", il sistema tornerà sulla pagina di effettuare riepilogo senza nessun salvataggio.

Premendo "Salva" il sistema tornerà sulla pagina di riepilogo confermando il salvataggio dei dati.

Se invece si preme il tasto "Indietro senza salvare", i sistema tornerà sulla pagina d effettuare riepilogo senza nessun salvataggio.

Dimensioni dell'educazione artistica

13) Quale termine esatto è usato in Italia per designare ciò che viene denominato come «educazione artistica» nella Road Map?

- O Educazione artistica
- O Educazione culturale Educazione artistica e culturale
- O Educazione all'arte e/o educazione attraverso l'arte O Altri:

Se invece si preme il tasto 14) Quali tipi di attività sono organizzate per realizzare i tre assi pedagogici che seguono?

- Lo studio delle opere d'arte
- Visite dei musei o delle gallerie d'arte
- 🔲 Uscite per seguire spettacoli di teatro, concerti, danza, cinema, ecc.
  - Visite e/o ateliers in biblioteca
  - 🔲 Collaborazione con le istituzioni culturali che prevedono azioni a più lungo termine rispetto alla singola visita
  - Corsi teorici sull'arte o sulla storia dell'arte
  - Pratica artistica in classe e/o fuori dalla classe
  - Incontri con artisti in classe o fuori dalla classe
  - Altre:

| nte: NAIS00300  | L                                                                       | Anteprima di Stampa |
|-----------------|-------------------------------------------------------------------------|---------------------|
|                 | I dati della sezione sono stati salvati.                                |                     |
| ER COMPILARE LE | SINGOLE SEZIONI PREMERE I RELATIVI PULSANTI                             | STATO COMPILAZION   |
| Anagrafica      | <ul> <li>Anagrafica</li> </ul>                                          | ×                   |
| с               | <ul> <li>Ambiti artistici</li> <li>Windows Internet Explorer</li> </ul> | ×                   |
| D               | Approcci dell'ec                                                        | ×                   |
| E               | Dimensioni del                                                          | ~                   |
| F               | Strategie esse     OK                                                   | ×                   |
| н               | <ul> <li>Raccomandazione</li> </ul>                                     | ×                   |
| I               | <ul> <li>Studio di casi</li> </ul>                                      | ×                   |
| L               | <ul> <li>Bilancio della Road Map</li> </ul>                             | ×                   |

XVuoto Compilato

I dati della sezione sono stati salvati.

RTI: HP Enterprise Services Italia - Auselda AED Group- Accenture

Anteprima di Stampa

Anteprima di Stampa

| Se si cerca di salvare la sezione senza aver risposto ad una domanda ritenuta obbligatoria, il sistema avviserà l'utente con l'apposito messaggio:                        |
|----------------------------------------------------------------------------------------------------|
| Windows Internet Explorer                                                                                                    |
| Domanda 13: Obbligatorio indicare una risposta.                                                                                                    |
|                                                                                                    |
| Se per una domanda si risponde scegliendo la risposta "Altro" e non si dettaglia tale scelta nell'apposito campo di testo, il sistema avviserà l'utente con il messaggio: |
| Windows Internet Explorer                                                                                                    |
| Domanda 13: Indicare una descrizione per la scelta Altri.                                                                                                    |
|                                                                                                    |

| Alcune risposte richiedono di indicare l'ordine di importanza delle opzioni<br>proposte. In tal caso il sistema controlla che tutte le opzioni siano state<br>numerate e che l'ordine di importanza fornito sia composto da numeri<br>consecutivi e non ripetuti.                                                                                                    |
|----------------------------------------------------------------------------------------------------|
| Gli avvisi quindi potranno essere:                                                                                                    |
| <ul> <li>Visite e/o ateliers in biblioteca</li> <li>Co Windows Internet Explorer</li> <li>Co Domanda 14-1: Indicare l'ordine di importanza per tutte le risposte proposte ('Altre' e' opzionale).</li> <li>Pr</li> <li>In</li> <li>OK</li> </ul>                                                                                                    |
| <ul> <li>14-1) Quali difficoltà ha riscontrato nell'articolazione dei tre assi? (Le numeri per ordine d'importanza: 1,2,3)</li> <li>Mancanza di fondi</li> <li>Mancanza di insegnanti qualificati</li> <li>Mancanza di risorse (informazioni, rete)</li> <li>Mancanza di partners</li> <li>Mancanza di tempo da dedicare alle attività</li> <li>Mancanza di interesse da parte dei destinatari degli interventi</li> <li>Altre:</li> </ul>             |
| Oppure                                                                                                    |
| Visite e/o atelers in biblioteca         Windows Internet Explorer         Domanda 14-1: Scegliere numeri d'ordine consecutivi e non indicare lo stesso numero d'ordine per 2 risposte.         OK                                                                                                    |
| <ul> <li>14-1) Quali difficoltà ha riscontrato nell'articolazione dei tre assi? (Le numeri per ordine d'importanza: 1,2,3)</li> <li>1 Mancanza di fondi</li> <li>2 Mancanza di insegnanti qualificati</li> <li>2 Mancanza di risorse (informazioni, rete)</li> <li>3 Mancanza di partners</li> <li>4 Mancanza di tempo da dedicare alle attività</li> <li>5 Mancanza di interesse da parte dei destinatari degli interventi</li> <li>Altre:</li> </ul> |
| Ente: NAIS00300L Salva Indietro senza salvare                                                                                                    |

# 5 Stampare i Dati della Road Map per l'Educazione Artistica

Dopo aver compilato l'ultima sezione, il sistema ritorna sulla **pagina di riepilogo**, avvisando che la compilazione del questionario risulta completa.

Si consiglia di effettuare una stampa dei dati inseriti e conservarne una copia cartacea anche al fine di un successivo riscontro.

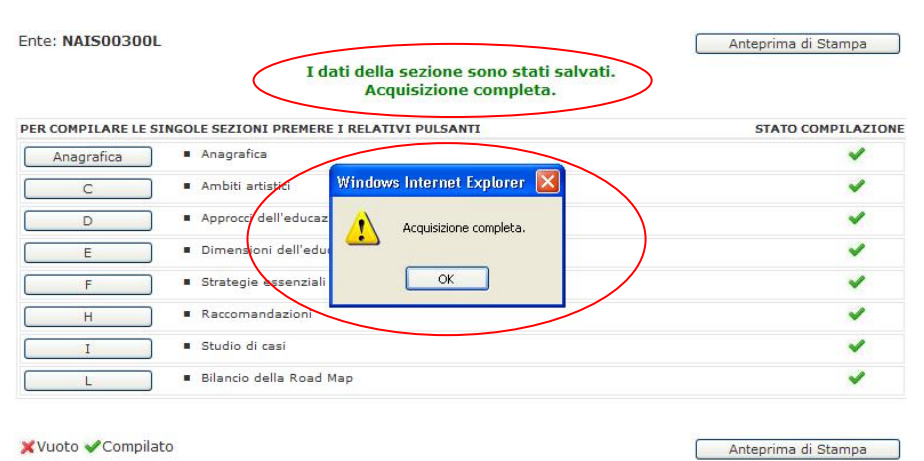

I dati della sezione sono stati salvati. Acquisizione completa.

## 5.1 Anteprima di Stampa

|                               | Ente: NAIS003001   | I dati della sezione sono stati salvati.<br>Acquisizione completa.            | Anteprima di Stampa |
|-------------------------------|--------------------|-------------------------------------------------------------------------------|---------------------|
|                               | PER COMPILARE LE S | INGOLE SEZIONI PREMERE I RELATIVI PULSANTI                                    | STATO COMPILAZIONE  |
| Attraverso il pulsante        | Anagrafica         | <ul> <li>Anagrafica</li> </ul>                                                | 4                   |
| 'Antenrima di Stampa'         | С                  | <ul> <li>Ambiti artistici</li> </ul>                                          | ~                   |
| prosonto in alto a dostra o   | D                  | <ul> <li>Approcci dell'educazione artistica</li> </ul>                        | ×                   |
| in basso a sinistra, apparirà | E                  | <ul> <li>Dimensioni dell'educazione artistica</li> </ul>                      | ×                   |
| una vorsiono stampahilo       | F                  | <ul> <li>Strategie essenziali per un'educazione artistica efficace</li> </ul> | × .                 |
|                               | н                  | <ul> <li>Raccomandazioni</li> </ul>                                           | ×                   |
|                               | [ I ]              | <ul> <li>Studio di casi</li> </ul>                                            | ~                   |
|                               | L                  | <ul> <li>Bilancio della Road Map</li> </ul>                                   | ~                   |
|                               | 🗙 Vuoto ✔ Compila  | sto (                                                                         | Anteprima di Stampa |

I dati della sezione sono stati salvati. Acquisizione completa.

#### Rilevazione Road Map per l'Educazione Artistica

Indietro Stampa

#### Guida Operativa

Viene visualizzato tutto il questionario, completo di tutte le sezioni, comprese quelle sezioni e domande che in fase di acquisizione non sono state proposte in quanto non di competenza dell'utente.

Tutte i campi del questionario non saranno modificabili.

# Il tasto "**Indietro**" riconduce alla **pagina di riepilogo**.

Origine della risposta: Nome dellinistero o dell'ente d'appartenenza: Nome de ministero o dell'ente d'appartenenza: Nome e Cognome dirigente scolastico: Indrizzo dell'istituzione scolastica: Numero di telefono dell'istituzione scolastica: Numero di fax dell'istituzione scolastica: Sito-web dell'istituzione scolastica:

ITALIA I.S.-TN.DUCA DEGLI ABRUZZI-IPIA mario bianchi mario.bianchi@istruzione.it VIA DI POZZUOLI 5 - NAPOLI (NA) - 80124 0815703924 0812428569 www.sito.it

#### Richiami alla Road Map del 2007 (sezione riservata al MIUR DGAI)

Questionario sull'applicazione della Road map per l'educazione artistica

1) A chi ha trasmesso la *Road Map* ? Responsabili politici

- Istituti scolastici
- Istituzioni di alta formazione (livello universitario)
- Istituzioni culturali (musei, centri culturali, teatri, sale di concerti, biblioteche, ecc.)

Non ancora trasmessa (->andare direttamente alla domanda 3)

### Come l'ha trasmessa ? a) Lingua

- ) Lingua
- Nella lingua originale (inglese / francese / entrambe)
   Nella vostra lingua d'origine

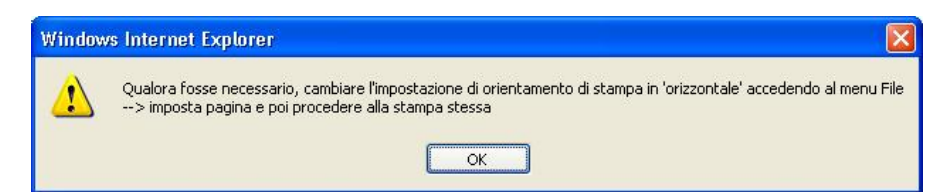

Premendo il tasto "**Stampa**" viene visualizzato prima un messaggio con un suggerimento per la stampa della pagina e poi compare il pannello per la scelta della stampante a cui inviare il documento da stampare.

| nerale Options                                                          |                                                                 |
|-------------------------------------------------------------------------|-----------------------------------------------------------------|
| Seleziona stampante                                                     |                                                                 |
| Aggiungi stampante<br>Adobe PDF<br>HP LaserJet M9040 MFP (16.18.159.21) | Microsoft Office Document Imag<br>Microsoft XPS Document Writer |
| <                                                                       | >                                                               |
| Stato: Pronta<br>Percorso:<br>Commento:                                 | Stampa su file Pre <u>f</u> erenze                              |
| Pagine da stampare                                                      |                                                                 |
|                                                                         | N <u>u</u> mero di copie: 1                                     |
| O Pagine:     1                                                         | Fasgic. 11 22 33                                                |
| Immettere un unico numero di pagina o un                                |                                                                 |

## 5.2 Visualizzazione Dati

Dal menù a sinistra dell'applicazione, scegliere la funzionalità **"Visualizzazione Dati**".

Ripetere i passi descritti nel paragrafo **4.1 Modalità di** accesso alla Road Map per l'Educazione Artistica.

Attendere il caricamento dei dati.....

Viene visualizzato tutto il questionario, completo di tutte le sezioni, comprese quelle sezioni e domande che in fase di acquisizione non sono state proposte in quanto non di competenza dell'utente.

Tutte i campi del questionario non saranno modificabili.

La differenza con l'"**Anteprima di Stampa**" è la presenza dell'informazione "**Data della Risposta**", cioè la data in cui è stato effettuato l'ultimo salvataggio di dati. Rilevazioni sulle Scuole Road map per Ed. Artistica Acquisizione Dati <u>Visualizzazione Dati</u> Torna a Pag Iniziale

Anagrafica Ana

Benvenuto, Rilevazioni sulle Scuole Road map per Ed. Artistica Acquisizione Dati Visualizzazione Dati Torna a Pag Iniziale

### Attendere

### Caricamento in corso ...

Questionario sull'applicazione della *Road map* per l'educazione artistica

Data della risposta: 14/07/2011

Origine della risposta: Nome del ministero o dell'ente d'appartenenza: Nome de ministero o dell'ente d'appartenenza: Nome e Cognome dirigente scolastico: Indrizzo dell'istituzione scolastica: Numero di telefono dell'istituzione scolastica: Numero di fax dell'istituzione scolastica: Sito-web dell'istituzione scolastica:

ITALIA I.S.-TTN.DUCA DEGLI ABRUZZI-IPIA mario bianchi mario.bianchi@istruzione.it VIA DI POZZUOLI 5 - NAPOLI (NA) - 80124 0812428569 www.sito.it

#### Richiami alla Road Map del 2007 (sezione riservata al MIUR DGAI)

1) A chi ha trasmesso la Road Map ?

- Responsabili politici
- Istituti scolastici
- Istituzioni di alta formazione (livello universitario)
- Istituzioni culturali (musei, centri culturali, teatri, sale di concerti, biblioteche, ecc.)
- Altri:
   Non ancora trasmessa (->andare direttamente alla domanda 3)

2) Come l'ha trasmessa ?

a) Lingua

Nella lingua originale (inglese / francese / entrambe)

Premendo il tasto "**Stampa**" viene visualizzato prima un messaggio con un suggerimento per la stampa della pagina e poi compare il pannello per la scelta della stampante a cui inviare il documento da stampare.

| Ск                                                                     |                                                                 |
|------------------------------------------------------------------------|-----------------------------------------------------------------|
| Stampa                                                                 | ?                                                               |
| Generale Options                                                       |                                                                 |
| Seleziona stampante                                                    |                                                                 |
| Aggiungi stampante<br>Adobe PDF<br>HP LaserJet M9040 MFP (16.18.159.21 | Microsoft Office Document Imag<br>Microsoft XPS Document Writer |
|                                                                        |                                                                 |
| Stato: Pronta<br>Percorso:                                             | Stampa su file Preferenze                                       |
| Commento:                                                              | Trova staniparite                                               |
| Pagine da stampare                                                     | N <u>u</u> mero di copie: 1                                     |
|                                                                        |                                                                 |
|                                                                        |                                                                 |

| R | Selezionando la funzione di <b>Visualizzazione Dati</b> presente sul menù dei servizi SIDI è possibile aprire una pagina di consultazione dei dati inseriti nel complesso. Anche da questa funzione è possibile effettuare una stampa. |
|---|----------------------------------------------------------------------------------------------------|
|   | Entrando nella funzione di <b>Visualizzazione Dati</b> <u>non</u> è possibile inserire o modificare quanto visualizzato.                                                                                                    |
|   | Per eventuali rettifiche, selezionare il tasto <b>Indietro</b> ed entrare nella funzione <b>Acquisizione Dati</b> presente nel menù dei servizi SIDI.                                                                                  |
|   | Al termine della compilazione, si consiglia di stampare e conservare la scheda.                                                                                                    |

Rilevazione Road Map per l'Educazione Artistica